Entes RS-USB2 dönüştürücü, RS485 üzerinden haberleşen cihazların bilgisayara USB portundan bağlanmasını sağlar.Bu şekilde USB portunuzu standart seri port (COM port) olarak kullanabilir ve bilgisayara bağladığınız cihazlarla haberleşebilirsiniz.

### Teknik Özellikler

- USB 1.1 ve USB 2.0 high speed standartlarına uygun
- 300 ..... 115.2k hızlarını destekler
- RS485 tarafında otomatik yön kontrolü
- Portlar arasında 3000 VDC izolasyon
- Cihazın aktif olduğunu gösteren LED
- Cihaz tüm enerjini USB portundan alır. Harici bir beslemeye gerek duymaz.
- USB tarafında otomatik baud rate algılama
- ESD (Elektro-statik deşarj) koruması

Not: Sonlandırma direncine (120  $\Omega$ ) ihtiyaç duyulduğu durumlarda cihaz içerisindeki J1 kısa devre edilmelidir.

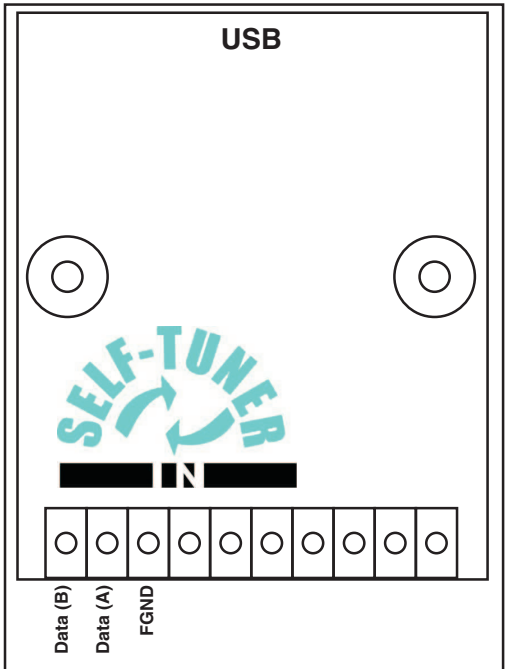

| Pin     | Fonksiyon      |
|---------|----------------|
| DATA(B) | RS485 data (-) |
| DATA(A) | RS485 data (+) |
| FGND    | Toprak         |

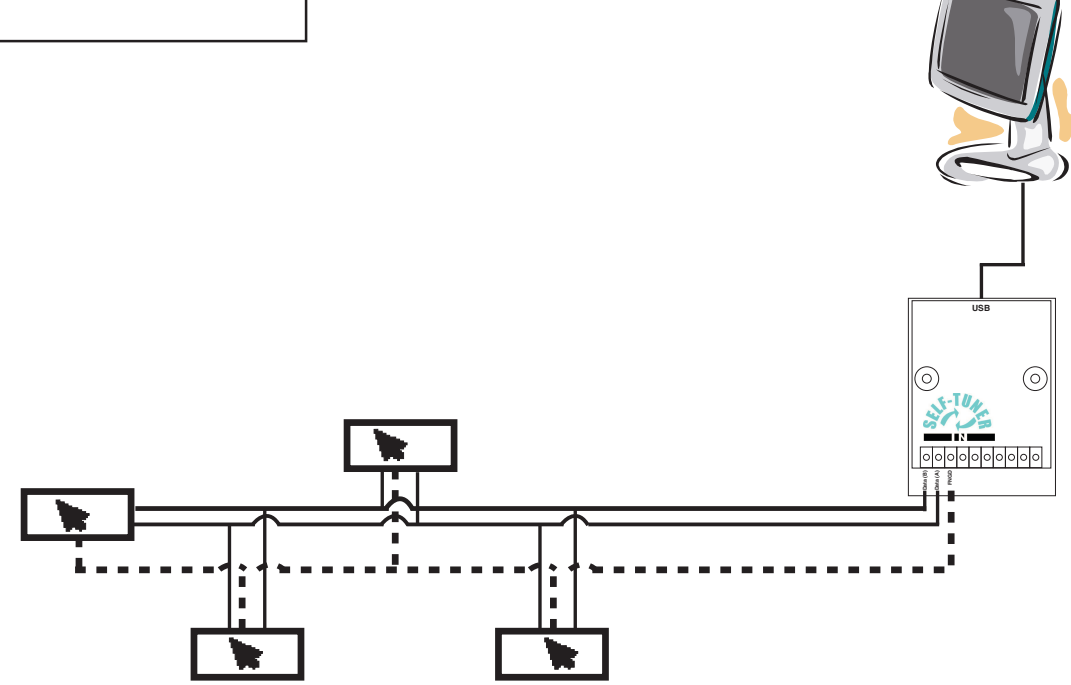

Tipik RS485 network bağlantı şeması

# ENTES RS-USB2 RS485/USB DÖNÜŞTÜRÜCÜ

## Sürücü Kurulumu

#### Windows XP

1-) USB/RS485 dönüştürücünüzü bilgisayarınızın USB portuna takın. Donanımınız otomatik olarak algılanacaktır.

| 2-) Sü | rücülerin koı | numunu beli   | rtmek için   | "Listeden | ya da belii | rli bir k | onumdan |
|--------|---------------|---------------|--------------|-----------|-------------|-----------|---------|
| yükle" | seçeneğini    | seçip "İleri" | yi tıklayın. |           | -           |           |         |

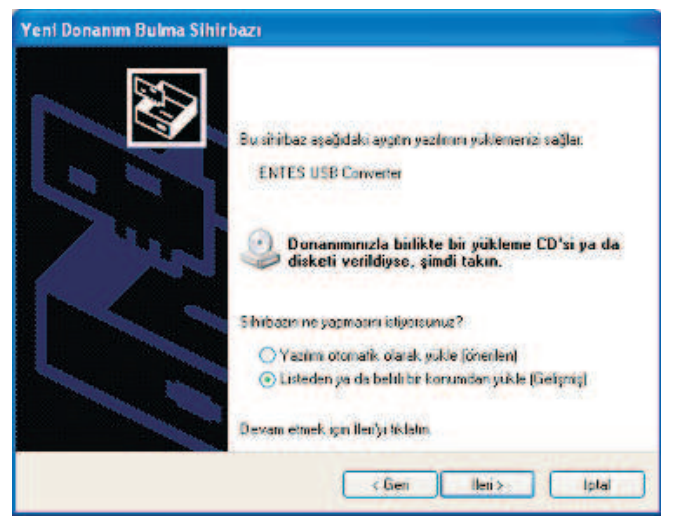

3-)Karşınıza gelen pencerede sürücülerinizin bulunduğu yeri belirtip "İleri" yi tıklayın.

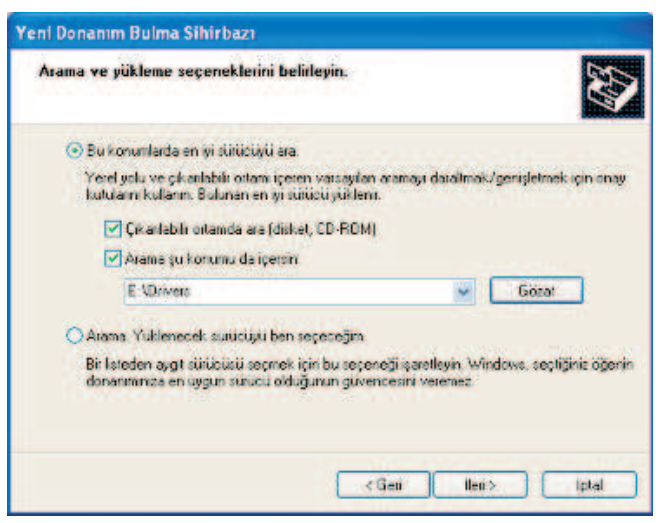

5-)Bilgisayarınız sistem geri yüklemesi için dosyalarınızın yedeğini alır.

| Yeni Donanım Bulma Sihirbazı                                                                    |                                     |
|-------------------------------------------------------------------------------------------------|-------------------------------------|
| Sıhirbaz yazılımı yüklerken bekleyin                                                            | Ø                                   |
| ENTES R5485c>USB Convertor                                                                      |                                     |
| Ď                                                                                               |                                     |
| Sisteminizin iteride geri yüklenmesi gerekeb<br>geri yüklerite noktası ayarlarıçı düsiyakarın y | vləceği için sistem<br>edeği almyor |
| E E CO                                                                                          | in the second second                |

6-)Kurulumun bu aşamasında gereken dosyaların bilgisayara kopyalanması tamamlanmıştır.

| Yeni Donanım Bulma Sihirbazı<br>Tamamlanıyor<br>Sihirbaz aşağıtaki ayşını yazılmırı yüklemeyi tamamladı:<br>ENTES R5485: JUS8 Converter |
|----------------------------------------------------------------------------------------------------|
|                                                                                                    |
| Sihiribazi kapatmak için Son'u tiklatın                                                                                                 |

7-)Bundan sonra seri port için gereken sürücülerin yüklenmesi gerekmektedir. Sırasıyla 2-3-4-5. adımları tekrarladıktan sonra cihazınızın kurulumu tamamlanır ve aşağıdaki pencere görünür. "Son"u tıklayarak kurulumu sonlandırın.

| Yeni Donanim Bulma Sihirb |                                                                                                    |
|---------------------------|----------------------------------------------------------------------------------------------------|
|                           | Yeni Donanım Bulma Sihirbazı<br>Tamamlanıyor<br>Sihibaz aşağıdaki aygim yazılmın yüklemeyi tananladı<br>Si RS485 <> USB Bağlanlı Nokitası |
|                           | Sihirbaa kapatmak için Son'u tiklətin<br>Son (1999)                                                                                       |

4-)Windows'un sürücü uyumluluğu doğrulaması penceresinde "Devam Et" butonunu tıklayın.

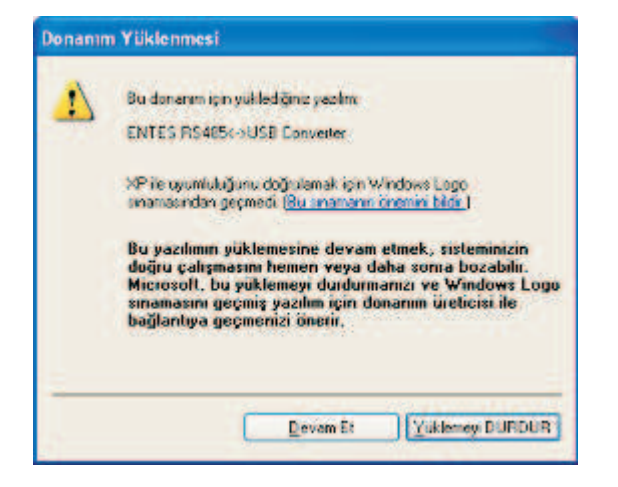

# ENTES RS-USB2 RS485/USB DÖNÜŞTÜRÜCÜ

### Windows 2000'de sürücülerin kurulumu

1-) USB Konvertörünüzü bilgisayarınızın USB portuna takın. Donanımınız otomatik olarak algılanacaktır

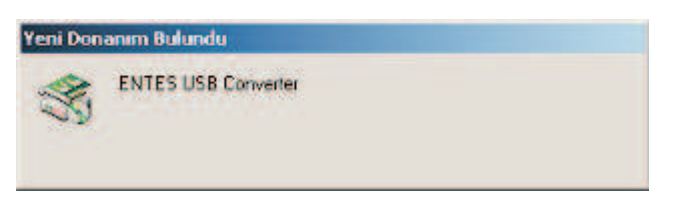

2-)Karşınıza çıkan pencerede "İleri" yi tıklayın

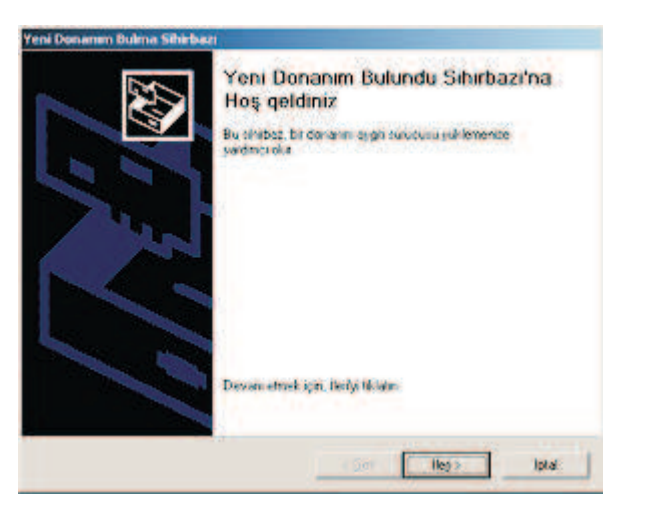

3-)"Yeni Donanım Bulma Sihirbazı" nda "Aygıtım için uygun bir sürücü ara" seçeneğini seçip "İleri" yi tıklayın.

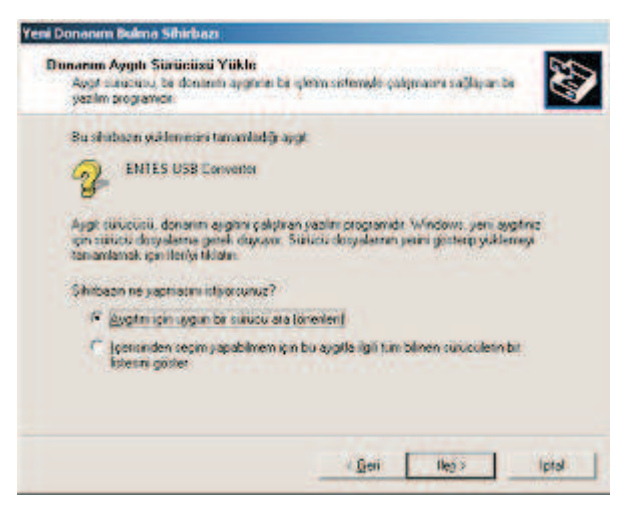

4-)Sürücülerin aranacağı konum olarak CDROM seçin.

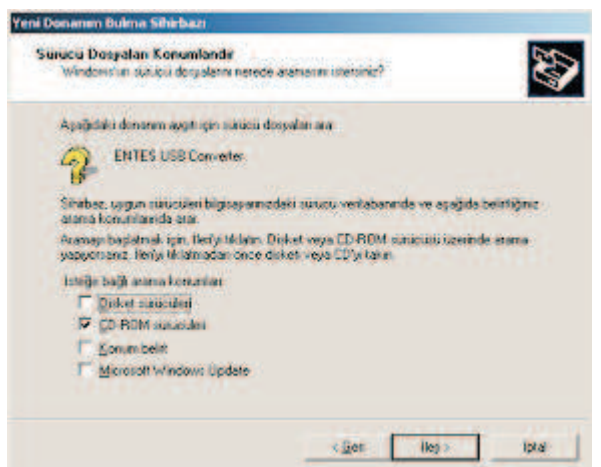

5-) Bilgisayarınız cihaz için en uygun sürücüyü bulur. Sürücüleri bilgisayarınıza kopyalamak için "İleri" yi tıklayın.

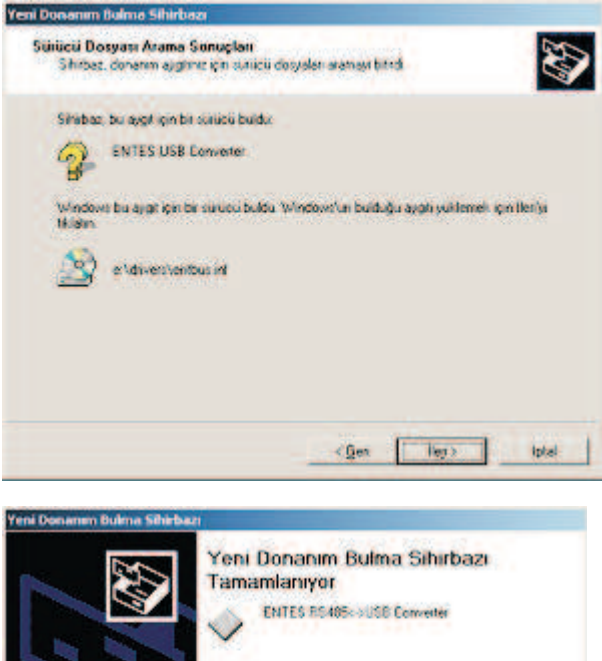

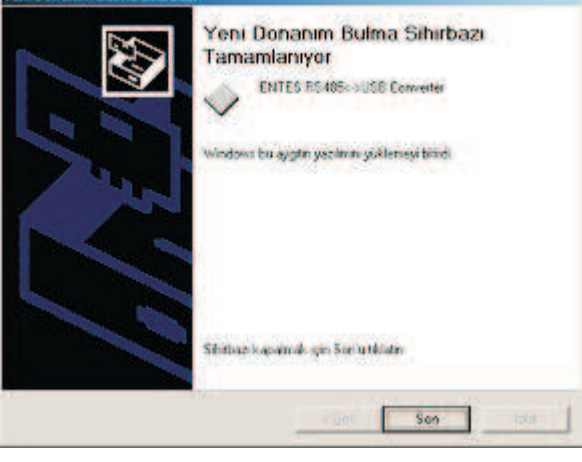

6-)Bundan sonra seri port için gereken sürücülerin yüklenmesi gerekmektedir. Sırasıyla 2,3,4,5 adımları tekrarlayarak kurulumu sonlandırın.

| Yeni Donanım Bulma Sihirba | a                                                                                                    |
|----------------------------|----------------------------------------------------------------------------------------------------|
|                            | Yeni Donanım Bulma Sihirbazı<br>Tamamlanıyor<br>Müdesi Müdes (* USB Bağlarıl Noktanı<br>Mindesi bu ajıştırı yazımın şüklemesi birdi |
|                            | Sihribaci kapamak için Seniu tiklətir.                                                                                              |

## WinME/98 'de Sürücülerin Kurulumu

1-) USB Konvertörünüzü bilgisayarınızın USB portuna takın. Donanımınız otomatik olarak algılanacaktır

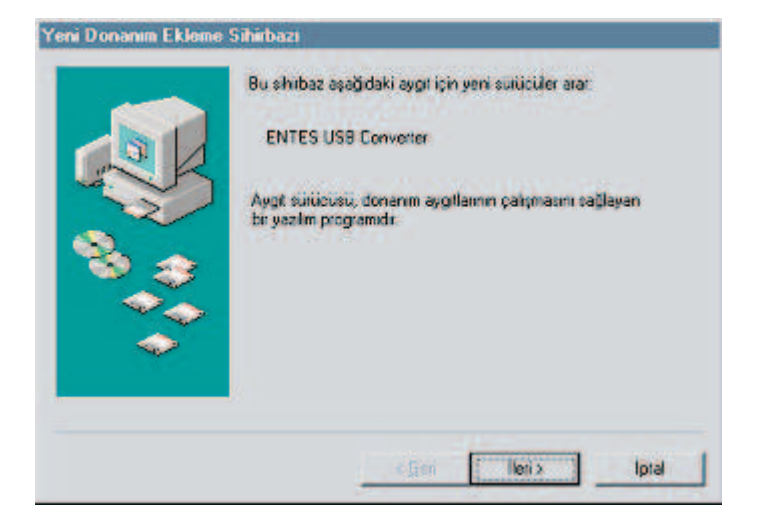

2-)Donanımınız için uygun sürücülerin yerini belirtmek için "Aygıtınız için en uygun sürücüyü arar" seçeneğini seçip "İleri" yi tıklayın.

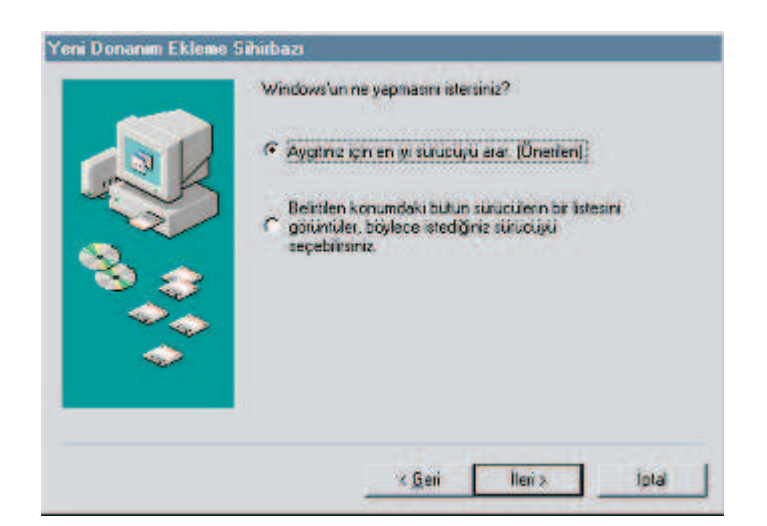

4-)Cihaz için uygun olan sürücü bulunduktan sonra "İleri" yi tıklayın.

| Yeni Donanım Ekleme | Sihirbazı                                                                                                    |
|---------------------|----------------------------------------------------------------------------------------------------|
|                     | Windows taralindan surucu dosyası aranan aygit<br>ENTES RS485k->USB Converter<br>Windows bu aygit için en uygun sutuctiyu yüklemeye<br>hazır. Başka bir rühüdü seçmek için Gerîyi devan etmek<br>için İleriyi tiklatır.<br>Suructi Konumu<br>ENDEMERSYENTBUS INF |
|                     | <u> «Gen llon»</u> Iptal                                                                                                    |

5-) Gereken sürücüler başarıyla yüklendikten sonra aşağıdaki bilgi ekranı karşınıza gelecektir.

Kurulumun bu aşamasında gereken dosyaların bilgisayara kopyalanması tamamlanmıştır

|       | ENTES RS405<>USB Converter                                                                |
|-------|-------------------------------------------------------------------------------------------|
| 200 A | Windows yeni donanım aygtınız için gerekli olan yazılmın<br>yüklenmesi işlemini tamamladı |
|       | Cier Son Iptal                                                                            |

6-)Bundan sonra seri port için gereken sürücülerin yüklenmesi gerekmektedir. Sırasıyla 2,3,4,5 adımları tekrarlayarak kurulumu sonlandırın

|      | RS 485 <> USB Bağlanlı Noktası                                                             |
|------|--------------------------------------------------------------------------------------------|
| Cake | Windows yeni donanım aygtmız için getekli olan yazılımın<br>yüklermesi işlemini tamamladı. |
| 8.3  |                                                                                            |
|      |                                                                                            |
| *    |                                                                                            |
|      | Gen Son Iptal                                                                              |

3-)Sürücülerin aranacağı yer olarak kurulum CD'sinde bulunan klasörü belirtin.

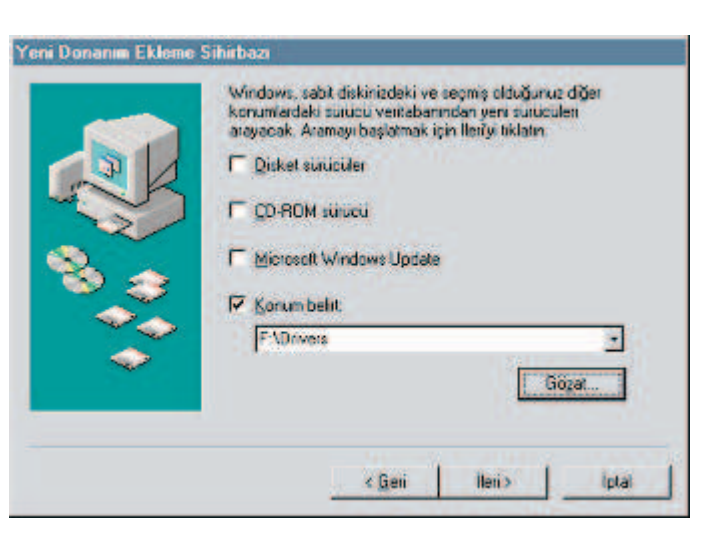